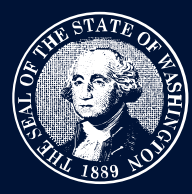

# Filing an Appeal or Petition for Review

#### Step 1

Log into the Case Management System (CMS) using your SecureAccess Washington credentials. See the training guide on "Logging In" for more information.

## Step 2

To file an appeal or Petition for Review, navigate to *File or Manage Appeal* and select *File a new Appeal/Petition for Review*.

| File or Manage Appeal                 |                                                            |
|---------------------------------------|------------------------------------------------------------|
| File a new Appeal/Petition for Review | File document(s) to an existing Appeal/Petition for Review |
| You can reach us at feedback@         | eluho.wa.gov if you have questions about this website.     |

## Step 3

Fill out the fields asking for additional information including the board name, appellant, respondent, and case details.

| File or Manage Appeal            |                          |
|----------------------------------|--------------------------|
| * Which Board are you filing to? | РСНВ                     |
| Case Party Information           |                          |
| Appellant                        | *Name                    |
|                                  | *Email                   |
|                                  | * Phone                  |
|                                  | Mailing Address          |
|                                  |                          |
|                                  | 26 Add Another Appellant |

# Submitting a Document

#### Step 1

To submit a document, provide a name for the document and attach a document with an acceptable extension.

If the appeal is new, the *Notice of Appeal* will need to be the first document. Additional documents may be added by selecting *Add Another Document*.

# **ELUHO Case Management System**

| Document Name                           | * Submitted Document Type |          |                                   |
|-----------------------------------------|---------------------------|----------|-----------------------------------|
| Notice to Appeal King County's Decision | Notice of Appeal          | <b>•</b> | Drop file here or click to upload |
|                                         |                           |          |                                   |

#### Step 2

Follow the on-screen instructions to provide a digital signature and opt-in to receive future information via e-mail. The CMS e-mail notifications will come from <u>eluho@eluho.wa.gov</u>, so be sure to check spam and junk folders for that e-mail and make that address a safe sender.

#### Step 3

Select the Submit button.

| Cancel Submit Case & Documents |
|--------------------------------|
|--------------------------------|

## **Next Steps**

You'll be provided a case number and a confirmation screen. The case is now in review by the Environmental and Land Use Hearings Office legal assistant team.

Once a case has been assigned a case number, you'll be able to see it in your *Active Cases* list on the CMS home web page.

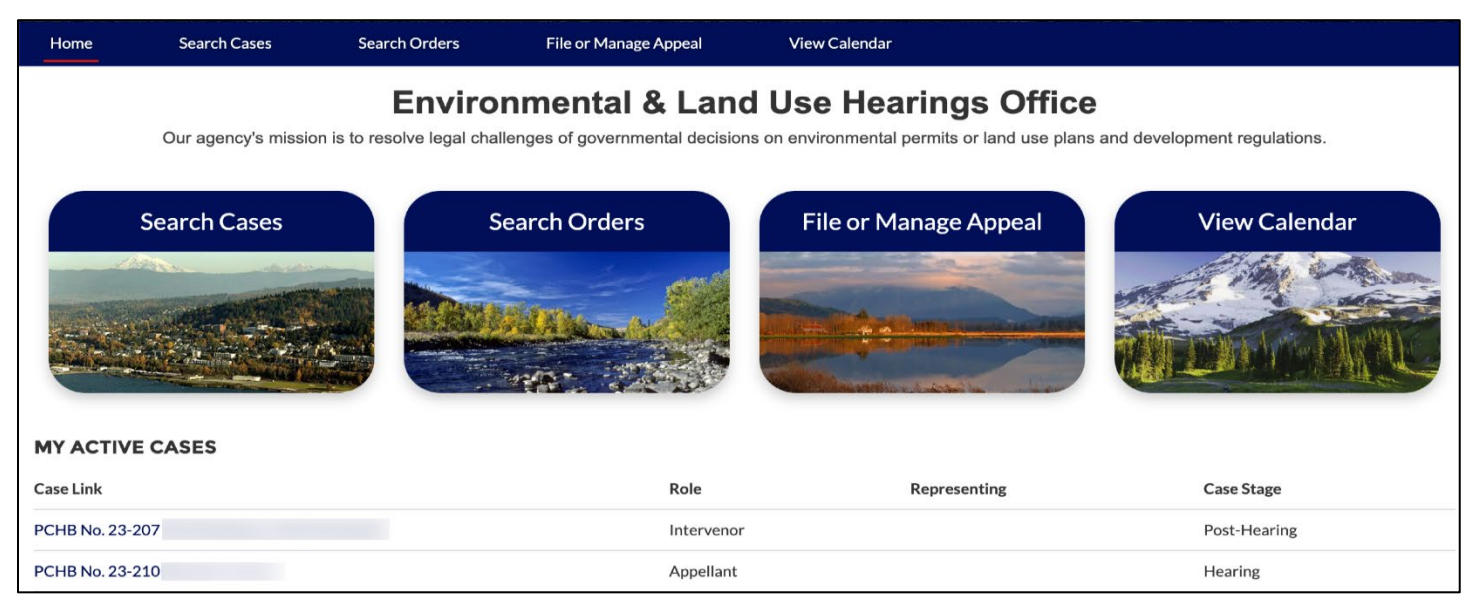